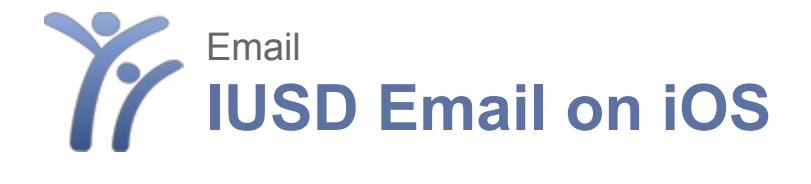

## Step 1:

On your iOS device, open Settings, then click on Mail, Contacts, Calendars

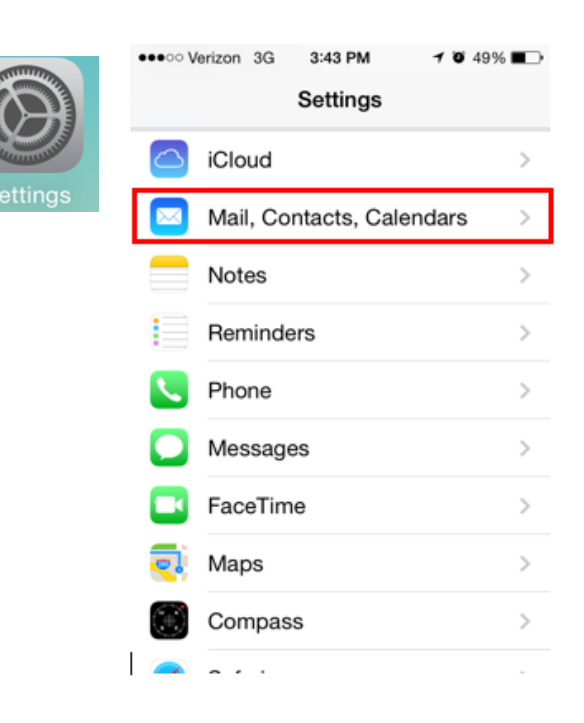

## Step 2:

Click Add Account. Select Exchange.

| •••• Verizon 3G 3:43 PM                              | Ø 49% ■⊃  |  |
|------------------------------------------------------|-----------|--|
| Settings Mail, Contacts, Calendars                   |           |  |
|                                                      |           |  |
| ACCOUNTS                                             |           |  |
| iCloud<br>Find My iPhone                             | >         |  |
| Gmail<br>Mail, Calendars, Notes                      | >         |  |
| Yahoo! > Mail, Contacts, Calendars, Reminders, Notes |           |  |
| Add Account                                          | >         |  |
|                                                      |           |  |
| Fetch New Data                                       | Push >    |  |
| MAIL                                                 |           |  |
| Preview                                              | 2 Lines > |  |

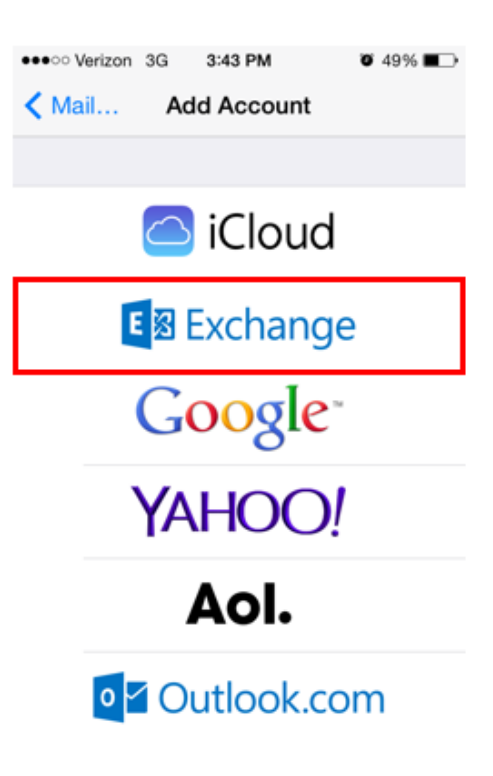

## Step 3:

Enter your IUSD email address and password. (johnsmith@iusd.org). Click Next. If your setup was successful, you should see the screen below. Select which items (mail, contacts, calendars) that you want to sync to your phone. Then, click Save.

| ••••○ Verizon 3G     3:43 PM     Ø 49% ■       Cancel     Exchange     Next | •••••• Verizon 3G 3:46 PM<br>Cancel Exchange | Ø 47% ■ Save |
|-----------------------------------------------------------------------------|----------------------------------------------|--------------|
|                                                                             |                                              |              |
| Email email@company.com                                                     | 🖂 Mail                                       |              |
| Password Required                                                           | Contacts                                     |              |
| Description My Exchange Account                                             | Calendars                                    |              |
|                                                                             | Reminders                                    |              |
| Q W E R T Y U I O P                                                         | Notes                                        |              |
| ASDFGHJKL                                                                   |                                              |              |
| ▲ Z X C V B N M                                                             |                                              |              |
| _123 space @ . return                                                       |                                              |              |

## Step 4:

If you use more than one email address on your phone, you'll want to check your settings to make sure that the account you want to use most often is set as your default account. You can view, and change, this setting under your Settings > Mail, Contacts, Calendars.

| • 0000 AT&T LTE 15:51                                 | ♥ ≱ ■●                        |  |
|-------------------------------------------------------|-------------------------------|--|
| Settings Mail, Contacts, Calendars                    |                               |  |
| Show To/Cc Label                                      | $\bigcirc$                    |  |
| Flag Style                                            | Color >                       |  |
| Ask Before Deleting                                   |                               |  |
| Load Remote Images                                    |                               |  |
| Organize By Thread                                    |                               |  |
|                                                       |                               |  |
| Always Bcc Myself                                     | $\bigcirc$                    |  |
| Increase Quote Level                                  | On >                          |  |
| Signature Sent fro                                    | om my iPhone >                |  |
| Default Account                                       | Exchange >                    |  |
| Messages created outside<br>sent from this account by | e of Mail will be<br>default. |  |